## SALARII 2006

Modulul SALARII a fost actualizat pentru a raspunde modificarilor legislative ce au intrat in vigoare la data de 01.01.2006 referitoare la modul de calcul al indemnizatiilor de asigurari sociale de sanatate (OUG 158/17.11.2005), norma metodologica privind contributia de asigurari sociale de sanatate din 04.11.2006 modificata prin Ordinul 269/28.12.2005.

Pentru a putea beneficia de buna functionare a programului va trebui sa operati urmatoarele <u>configurari ale bazei de date</u>:

- 1. **Datele firmei** in fereastra "Adresa" se va completa numele si prenumele administratorului firmei (se utilizeaza la completarea implicita in anumite declaratii).
- 2. Se va lansa din modulul SERVICE > Avarie > "Actualizare constante" si "Verificare coerenta date".
- 3. Constante personal salarizare Se vor completa constantele:
  - 0.1.09 Zi lichidare (implicita) se utilizeaza la generarea declaratiilor si la plata lichidarii din luna precedenta.
  - 0.1.18 Salar minim pe economie **370** (valabil din 01.04.2006)
  - 0.1.19 Salar mediu pe economie **1077**
  - 0.1.28 Ore medie lunara 169,333
  - 0.1.63 Determinarea bazei de calcul CB se face considerand:

<u>lunile anterioare</u> - valabila din nou de la 01.01.2006 (se refera la ORDONANȚĂ DE URGENȚĂ nr. 158 din 17 noiembrie 2005 – "Art. 10 (1) Baza de calcul a indemnizațiilor prevăzute la art. 2 se determină ca medie a veniturilor lunare din ultimele 6 luni pe baza cărora se calculează, conform legii, contribuția pentru concedii și indemnizații, din cele 12 luni din care se constituie stagiul de cotizare."

➢ <u>lunile calendaristice anterioare</u> - a fost valabila pana in decembrie 2005 (conform ORDONANȚĂ DE URGENȚĂ nr. 9 din 27 februarie 2003 - "22. Articolul 99 va avea următorul cuprins: "Art. 99(1) Baza de calcul a indemnizațiilor de asigurări sociale prevăzute la art. 98 alin. (1) lit. a), b), c) și e) se determină ca medie a veniturilor lunare din ultimele 6 luni anterioare primei zile de concediu medical înscrise în certificatul de concediu medical, pe baza cărora s-a datorat sau, după caz, s-a achitat contribuția individuală de asigurări sociale în lunile respective, conform prevederilor art. 23, şi/sau drepturile prevăzute la alin. (9) sau (10), după caz, din cele 12 luni din care s-a constituit stagiul de cotizare."

- 4. **Tipuri indemnizatii de asigurari** vezi ftp2.winmentor.ro > Documentatie > Solutii > Salarii > Tipuri indemnizatii 2006.
- 5. Indemnizatia de crestere a copilului se va sterge din baza de date.
- 6. **Contributii angajat/angajator** vezi ftp2.winmentor.ro > Documentatie > Solutii > Salarii > Configurare contributii 2006.
- 7. Nomenclator personal angajat va trebui sa specificati pentru fiecare angajat, in ferestra "CV" (Curriculum Vitae), locul de munca anterior angajarii in firma: denumire si cod fiscal. Informatia este utilizata in declaratia pentru FNUASS neprecizandu-se in instructiunile de completare daca acesta informatie se va furniza doar pentru noii angajati.

8. **Conditii de salarizare** - se va preciza *casa de asigurari de sanatate* aleasa de angajat necesara generarii declaratiei fata de FNUASS. Acest lucru se va putea face si fara sa se

|    | C          | Conditii de sa | ılarizare        |                         |           |                 |                  |                          |         |
|----|------------|----------------|------------------|-------------------------|-----------|-----------------|------------------|--------------------------|---------|
|    |            | Cautare dupa:  |                  |                         |           | <b>P</b>        | R                | ) 🚯                      |         |
|    | l          | Nume           | <u> </u>         |                         |           | Adaug           | Deta             | alii <mark>S</mark> terg | lesire  |
| 19 | R          | Nume           | Prenume          | Echipa                  | Fund      | stia            | Tip              | contract                 | Marca 🔺 |
|    |            | Aaaaaaaa       | Bbbbbbbbbbbbbbbb | Sssssssss               | nedefinit |                 | Contract de ba   |                          | 1       |
|    |            | BBBBBBBB       | BBBBBBBB         | Sssssssss               | nedefinit |                 | Contract de ba   |                          | 2       |
|    | ▶          | CC             | CC               | Sssssssss               | nedefii   | Adauç<br>Detali | ) <mark>(</mark> | act de ba                | 3       |
|    |            |                |                  |                         |           |                 |                  |                          |         |
|    |            |                | Alege cas        |                         | CASS      |                 |                  |                          |         |
|    | •          |                | -                | Casa asigurari sanatate |           |                 |                  |                          |         |
|    |            |                |                  |                         |           |                 |                  |                          |         |
|    | OK Senunta |                |                  |                         |           |                 |                  |                          |         |
|    |            |                |                  |                         |           |                 |                  |                          |         |

Fig. 1

intre in fereastra de introducere a datelor, direct din view-ul mare, utilizand click dreapta de mouse si selectand optiunea "CASS" (vezi figura 1). Ulterior veti putea modifica punctual cazurile de exceptie operand direct in fereastra de incarcare a datelor.

A fost, deasemeni, introdusa posibilitatea precizarii faptului ca un angajat este in *concediu de crestere a copilului*. Acest lucru are ca efect excluderea angajatului respectiv din lista angajatilor pentru care se genereaza automat pontajul (va putea fi pontat prin selectie individuala).

Daca concediul de crestere a copilului incepe sau se termina in cursul unei luni (angajatul avand in luna respectiva zile lucrate) pentru pontarea respectivelor zile de concediu se va folosi intreruperea "I" pentru a nu se calcula contributia la fondul de somaj al angajatului.

**Instructionile pentru utilizarea declaratiilor** le gasiti pe ftp2.winmentor.ro > Documentatie > Solutii > Salarii > 2006.